## **Procedure to do Reconciliation**

For Specific Period: DD1/MM1/YYYY1 to DD2/MM2/YYY2

Step 1: Get the following data from the REPORT MODULE and CDCMS for the specific period:

| Document Type        | 14.2 Kg | 19 Kg | Regulators |
|----------------------|---------|-------|------------|
| SV Prepared          |         |       |            |
| TV Prepared          |         |       |            |
| EMR Received         |         |       |            |
| Pending Installation |         |       |            |
| Loss of Equipment    |         |       |            |

**Step 2:** To get the data required for the first three rows of the above table, open REPORT MODULE at <u>https://hpgasweb.hpcl.co.in/ReportModule</u> using login credentials.

This will take to the following page: hpgasweb.hpcl.co.in/ReportModule/Report/SVRegister. The screen shot of the page is as follows:

| SV Register × +                                                                                      |                                                                          |                                                                         |                                | ~ - @ ×                          |
|----------------------------------------------------------------------------------------------------|--------------------------------------------------------------------------|-------------------------------------------------------------------------|--------------------------------|----------------------------------|
| ← → C                                                                                                | Register                                                                 |                                                                         | 4                              | 2 ★ 🖪 🌲 🖬 🤹 :                    |
| 附 Gmail 🛷 YouTube 👿 Maps 🛞 Welcome to HPCL 👿 goo                                                     | gle.co.in - Yaho 😵 https://hpgasweb.h                                    | . 😾 www.online.stockh 💋 Investment                                      | plannin 😵 Distributor & Cons 🧯 | Online Shopping sit »            |
| DISTRIBUTOR & CONSUMER<br>Hindustan Petroleum Corporation Li                                         | MANAGEMENT SYSTEM                                                        | Welcome, RAVI ENTERF<br>Role: RAVI ENTERPRIS<br>Last Login: 9/14/2022 1 | PRISES<br>ES<br>0:43:37 AM     | LogOut                           |
| <ul> <li>REPORTS +</li> <li>SV Register</li> <li>TV Register</li> <li>CTA Out Register</li> </ul>    | Reports<br>Home / Reports / SV Register<br>SV Register<br>FETCH CRITERIA |                                                                         |                                |                                  |
| CTA In Register     Refill Sales Register     Reports For Distributor     Consumers Last Refill Date | Start Date:<br>07-Jun-2022                                               | End Date:<br>14-Sep-2022                                                | SV Type:                       |                                  |
| » Stock Register     » Pending Mandatory Inspection                                                  | REPORT DATA                                                              |                                                                         |                                | ٥                                |
| » Cash Memo WorkSheet                                                                                | SUMMARY DATA                                                             |                                                                         |                                | $\odot$                          |
| » Invoice Register                                                                                   |                                                                          |                                                                         |                                |                                  |
| 📲 O 🖽 💽 📜 🗐 🕋 🦉 🧿                                                                                    |                                                                          |                                                                         | ^ 🖪 💆 🤋                        | ■ 億 印) ENG 11:19 AM 14-09-2022 □ |

Enter Start & End dates.

Click on FETCH button.

Then click on SUMMARY DATA button.

Collect the data of 14.2 Kg cylinders, 19 Kg cylinders, and Regulator quantity from the table. Populate the first row of the table shown in step 1.

| C hpgasweb.hpcl.co.in/ReportModu  | Ile/Report/SVRegister                           |                               |                            | 🖻 ★ 🔼               | *      | I  |
|-----------------------------------|-------------------------------------------------|-------------------------------|----------------------------|---------------------|--------|----|
| 🛷 YouTube 👿 Maps 🛞 Welcome to HPi | CL 💅 google.co.in - Yaho 😵 https://hpgasweb.h 📝 | www.online.stockh 🝠 Investmen | nt plannin 😵 Distributor & | Cons 🤱 Online Shopp | ing si | it |
|                                   | Reports                                         |                               |                            |                     |        |    |
|                                   | + Home / Reports / SV Register                  |                               |                            |                     |        |    |
| » SV Register                     |                                                 |                               |                            |                     |        |    |
| » TV Register                     | SV Register                                     |                               |                            |                     |        |    |
| » CTA Out Register                | FETCH CRITERIA                                  |                               |                            |                     |        |    |
| » CTA In Register                 | Start Date-                                     | End Date:                     | SV Type:                   |                     |        |    |
| » Refill Sales Register           | 07 Jup 2022                                     | 14 Sop 2022                   | Select SV Type             | ~                   |        |    |
| » Reports For Distributor         | 07-5017-2022                                    | 14-3ep-2022                   | Coloci ov Type             |                     |        |    |
| » Consumers Last Refill Date      |                                                 | Fetch Clear                   |                            |                     |        |    |
| » Stock Register                  | PEROPT DATA                                     |                               |                            | 6                   | 2      |    |
| » Pending Mandatory Inspection    | KEI OKT BAIA                                    |                               |                            |                     | •      |    |
| » Cash Memo WorkSheet             | SUMMARY DATA                                    |                               |                            | 4                   | 2      |    |
| » Invoice Register                | PACKAGE CODE                                    | QUANTITY                      | TOTAL AMOUNT               | Түре                |        |    |
| » Subsidy Quota Report            | (149) 5 KG LPG CYLINDER(FTL)                    | 6                             | 0                          | Cylinder            |        |    |
| » Active Consumer                 | (036) 14.2 KG LPG CYLINDER                      | 424                           | 665280                     | Cylinder            |        |    |
| » Invoice Receipt Return          | (064) 19 KG LPG CYLINDER                        | 6                             | 10200                      | Cylinder            |        |    |
| » Defective Regulator Report      | (047) REGULATOR                                 | 234                           | 41430                      | Regulator           |        |    |
|                                   | (047) SC REGULATOR(FTL)                         | 5                             | 0                          | Regulator           |        |    |

The screen shot of the table having summary data is as follows:

Next, click on TV Register from left side menu as shown in the following screen shot:

| → C 🔒 hpgasweb.hpcl.co.in/ReportModule/Repor                                                           | t/TVRegister                                       |                                                                 |                            | ie 🛧 📕 🛸             | •           |
|----------------------------------------------------------------------------------------------------|----------------------------------------------------|-----------------------------------------------------------------|----------------------------|----------------------|-------------|
| DISTRIBUTOR & CONSUM<br>Hindustan Petroleum Corporatio                                                 | ER MANAGEMENT SYSTEM                               | Welcome, UserName<br>Role: DealerName<br>Last Login: LastLogged | DnDate                     | C omine shopping she | Lo <u>c</u> |
| REPORTS      SV Register      TV Register                                                              | Reports Home / Reports / TV Register V Register    |                                                                 |                            |                      |             |
| CTA Out Register     CTA In Register     Refill Sales Register     Reports For Distributor             | FETCH CRITERIA       Start Date:       07-Jun-2022 | End Date:<br>14-Sep-2022                                        | TV Type:<br>Select SV Type | <b>~</b>             |             |
| Consumers Last Refill Date     Stock Register     Pending Mandatory Inspection     Cash Memo WorkSheet | REPORT DATA                                        |                                                                 |                            | 0                    |             |
| » Invoice Register                                                                                     |                                                    |                                                                 |                            |                      |             |

Enter Start & End dates.

Click on FETCH button.

Then click on SUMMARY DATA button. The table with the data is displayed as shown in the following screen shot:

| → C                                                                                                | port/TVRegister                              |                                         |                            | 🖻 🕁 🖊                 | * 🗆 🤹  |
|----------------------------------------------------------------------------------------------------|----------------------------------------------|-----------------------------------------|----------------------------|-----------------------|--------|
| āmail 🥏 YouTube 😾 Maps 😵 Welcome to HPCL                                                           | 💅 google.co.in - Yaho 😵 https://hpgasweb.h 🏼 | 🛿 www.online.stockh 🚿 Investmer         | nt plannin 😵 Distributor 8 | Cons 🤱 Online Shoppin | ng sit |
| CONTINUES AND     Refill Sales Register     Reports For Distributor     Consumers Last Refill Date | Start Date:                                  | End Date:<br>14-Sep-2022<br>Fetch Clear | TV Type:                   |                       |        |
| » Stock Register     » Pending Mandatory Inspection                                                | REPORT DATA                                  |                                         |                            | C                     | >      |
| » Cash Memo WorkSheet                                                                              | SUMMARY DATA                                 |                                         |                            | G                     | >      |
| » Invoice Register                                                                                 | PACKAGE CODE                                 | QUANTITY                                | TOTAL AMOUNT               | Түре                  |        |
| » Subsidy Quota Report                                                                             | (036) 14.2 KG LPG CYLINDER                   | 222                                     | 211830                     | Cylinder              |        |
| » Active Consumer     » Invoice Receipt Return     » Defective Regulator Report                    | (047) REGULATOR                              | 117                                     | 11960                      | Regulator             |        |
| <ul> <li>» Gujrat Subsidy Monthly Report</li> <li>» Gujrat Subsidy Quaterly Report</li> </ul>      | A Page: 1                                    | of 6 Tota                               | I No Of Records: 117       | •<br>•                |        |
| <ul> <li>» Cylinder Serial No.</li> <li>» Un Delivered Cash Memo</li> </ul>                        |                                              | Export To Excel                         |                            |                       |        |
| » Ration Card Attidavit                                                                            |                                              |                                         |                            |                       |        |

Collect the data of 14.2 Kg cylinders, 19 Kg cylinders, and Regulator quantity from the table. Populate the second row of the table shown in step 1.

Next, click on EMR Register from left side menu as shown in the following screen shot:

| C hpgasweb.hpcl.co.in/ReportModule/R   | eport/EMRRegister                                  |                                       | 🖻 🖈 📙 🛸 🕻                               | 1 |
|----------------------------------------|----------------------------------------------------|---------------------------------------|-----------------------------------------|---|
| ail 🥠 YouTube 😾 Maps 😵 Welcome to HPCL | 💅 google.co.in - Yaho 😵 https://hpgasweb.h 💅 www.o | nline.stockh 🝠 Investment plannin 😵 D | istributor & Cons 🧕 Online Shopping sit |   |
|                                        |                                                    |                                       |                                         |   |
| <b>A</b>                               |                                                    |                                       |                                         |   |
| DISTRIBUTOR & CONS                     | UMER MANAGEMENT SYSTEM                             |                                       |                                         |   |
| GAS Hindustan Petroleum Corpo          | ration Limited                                     |                                       |                                         |   |
| your friendly gas                      |                                                    |                                       |                                         |   |
|                                        |                                                    |                                       |                                         |   |
| 9                                      | Reports                                            |                                       |                                         |   |
| REPORTS +                              | Ame / Reports / EMR Register                       |                                       |                                         |   |
| » SV Register                          | EMD Dogistor                                       |                                       |                                         |   |
| » TV Register                          |                                                    |                                       |                                         |   |
| » CTA Out Register                     | FETCH CRITERIA                                     |                                       |                                         |   |
| » CTA In Register                      |                                                    | 5 10 /                                |                                         |   |
| » Refill Sales Register                | Stan Date:                                         | End Date:                             |                                         |   |
| » Reports For Distributor              | 07-Jun-2022                                        | 14-Sep-2022                           |                                         |   |
| >> Consumers Last Refill Date          |                                                    | Fetch Clear                           |                                         |   |
| Steel: Desister                        |                                                    |                                       |                                         |   |
| » Stock Register                       | REPORT DATA                                        |                                       | •                                       |   |
| » Pending Mandatory Inspection         |                                                    |                                       |                                         |   |
|                                        | RECIEP I SUMMARY DATA                              |                                       | S                                       |   |
| » Cash Memo WorkSheet                  |                                                    |                                       |                                         |   |

Enter Start & End dates. Click on FETCH button. Click on RECIEPT SUMMARY DATA button. A table with data will be displayed as shown in the following screen shot:

| 😂 EMR Regi | pister × +                               |                                                   |                                  |                                 | $\sim$                     | -     | ٥     | ×      |
|------------|------------------------------------------|---------------------------------------------------|----------------------------------|---------------------------------|----------------------------|-------|-------|--------|
| ← → C      | hpgasweb.hpcl.co.in/ReportModule/Report/ | /EMRRegister                                      |                                  | Ē                               | ☆ <mark>と</mark>           | • •   | 1 🧄   | :      |
| M Gmail 🧳  | 🔊 YouTube 🛛 Maps 😵 Welcome to HPCL 👥 g   | google.co.in - Yaho 😵 https://hpgasweb.h 👿 www.on | line.stockh 🚿 Investment plannin | 😴 Distributor & Cons 🧕 C        | Inline Shopping            | g sit |       | >>     |
|            | * REPORTS                                | A Home / Reports / EMR Register                   |                                  |                                 |                            |       |       | ut     |
|            | » SV Register                            | EMP Dogistor                                      |                                  |                                 |                            |       |       |        |
|            | » TV Register                            | LINIX IXegister                                   |                                  |                                 |                            |       |       |        |
|            | » CTA Out Register                       | FETCH CRITERIA                                    |                                  |                                 |                            |       |       | - 1    |
|            | » CTA In Register                        | Start Date:                                       | End Date:                        |                                 |                            |       |       | - 1    |
|            | » Refill Sales Register                  | 07 lup 2022                                       | 14 San 2022                      |                                 |                            |       |       |        |
|            | » Reports For Distributor                | 01-301-2022                                       | 14-3ep-2022                      |                                 |                            |       |       |        |
|            | » Consumers Last Refill Date             |                                                   | Fetch Clear                      |                                 |                            |       |       |        |
|            | » Stock Register                         | REPORT DATA                                       |                                  |                                 | Ø                          |       |       | - 1    |
|            | » Pending Mandatory Inspection           |                                                   |                                  |                                 | •                          |       |       |        |
|            | » Cash Memo WorkSheet                    | RECIEPT SUMMARY DATA                              |                                  |                                 | $\odot$                    |       |       | - 1    |
|            | » Invoice Register                       | ITEM DESCRIPT                                     | ION                              | TOTAL RECIEPT QUANTIT           | Y ^                        |       |       | . 1    |
|            | » Subsidy Quota Report                   | 14.2 KG NON-SUBSIDIZED CYLINDER                   |                                  | 0                               |                            |       |       |        |
|            | » Active Consumer                        | 14.2 KG NON-SUBSIDIZED CYLINDER-LD(D              | BTL CTC)                         | 342                             |                            |       |       |        |
|            | » Invoice Receipt Return                 | 047 REGULATOR                                     |                                  | 300                             |                            |       |       |        |
|            | » Defective Regulator Report             |                                                   |                                  |                                 |                            |       |       |        |
|            | » Gujrat Subsidy Monthly Report          | 4                                                 |                                  |                                 |                            |       |       |        |
|            | » Gujrat Subsidy Quaterly Report         |                                                   |                                  |                                 |                            |       |       |        |
|            | » Cylinder Serial No.                    | RETURN SUMMARY DATA                               |                                  |                                 | ۲                          |       |       | -      |
| • 0        | 🖽 💽 🦬 💼 🥋 🦉                              | o 📲                                               |                                  | ^ <table-cell> 🔰 🖮</table-cell> | <i>(</i> ∰ <b>⊈</b> )) ENG | 11:33 | -2022 | $\Box$ |

Collect the data of 14.2 cylinders and Regulator quantity received from plant against EMR from the table. Populate the third row of the table shown in step 1.

Log out of REPORT MODULE.

**Step 3:** To get the data for the 4<sup>th</sup> and 5<sup>th</sup> row of the table shown in step 1, login to CDCMS at <u>https://hpgasweb.hpcl.co.in/DCMSCentralizationApp/Login/Views/LoginPageMain.aspx</u> using login credentials.

Click on Sign In button.

You will be taken to the page shown in the following screen shot:

Click on Order Management button.

Click on ORDER FULFILLMENT button from the left side menu.

Click on Search Booking button.

In the Search Order screen, enter Start & End dates (The difference can't exceed 30 days).

Under Order Type, select Pending SV.

Under Cash Memo Status, select Printed.

Under Order Status, select Cash Memo Printed.

Following sequence of screen shots explain the whole process:

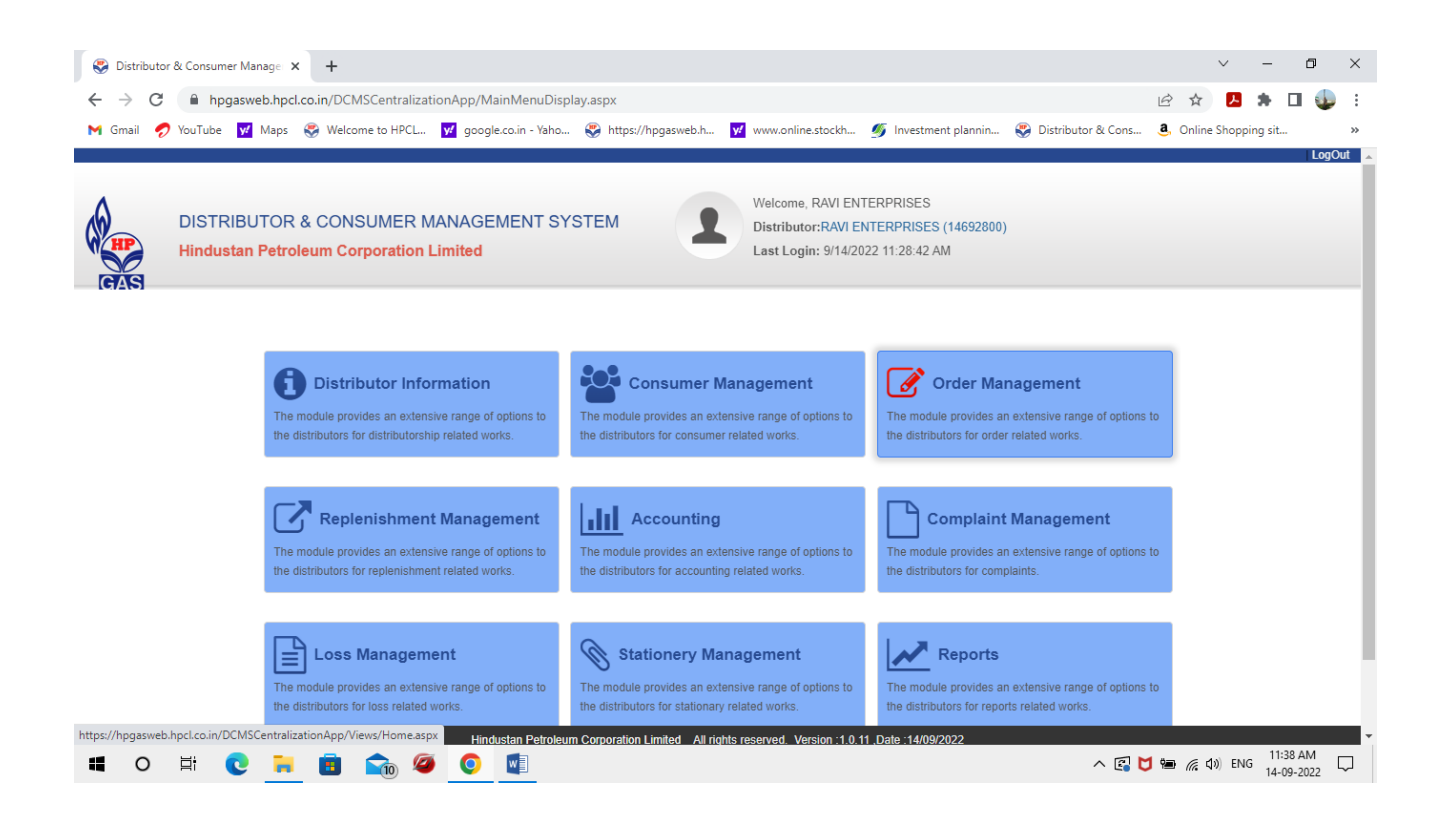

| Distributor & Consumer Manage × +                                |                                                                                           |                                 |                                                                  | ~ -                  | ٥   |
|------------------------------------------------------------------|-------------------------------------------------------------------------------------------|---------------------------------|------------------------------------------------------------------|----------------------|-----|
| → C                                                              | lization App/Views/OrderFulfillment/SearchOrder/SearchOrder.aspx                          |                                 | Ŕ                                                                | ☆ 🛃 🗯 🔳              | 4   |
| Gmail 🤣 YouTube 😾 Maps 😵 Welcome to Hi                           | CL <mark>v/</mark> google.co.in - Yaho 🎨 https://hpgasweb.h <mark>v/</mark> www.online.st | .ockh 🐠 Investment plannin 🤅    | 🐉 Distributor & Cons 🧕                                           | Online Shopping sit  |     |
| s cDCMS<br>Backlog to be brought below 1.5 days.                 |                                                                                           | Welcome,                        | RAVI ENTERPRISES RAVI                                            | ENTERPRISES (146928) | 00) |
| M Home                                                           |                                                                                           | 皆 Help Desk 🛛 皆 N               | ew Help Desk 🛛 😤                                                 | Dealer Evaluatio     | n P |
| DCMS MENU                                                        | Order Fullfillment/Search Booking ScreenCode(Of                                           | -02)                            |                                                                  |                      |     |
| DISTRIBUTOR DATA +                                               | SEARCH ORDER                                                                              |                                 |                                                                  |                      |     |
| CONSUMER MANAGEMENT +                                            | Start Date E                                                                              | nd Date                         | Delivery Mode                                                    |                      |     |
| ORDER FULFILLMENT                                                | 15/ 08 /2022                                                                              | 14/ 09 /2022                    | <select delivery<="" td=""><td>Mode&gt; 🗸</td><td></td></select> | Mode> 🗸              |     |
| » Order Booking                                                  | Order No O                                                                                | rder Source                     | Consumer No                                                      |                      |     |
| » Search Booking                                                 | Order Type                                                                                | Select Order Source             | Cash Mamo No                                                     |                      |     |
| » Allocation                                                     | Pending SV V                                                                              | Printed                         | <ul> <li>Cush mento no</li> <li>V</li> </ul>                     |                      |     |
| » Pending SV Orders                                              | PackageCode                                                                               |                                 | Order Status                                                     |                      |     |
| » Search Allocation                                              | <select code=""></select>                                                                 |                                 | ✓ CashMemo Prir                                                  | nted 🗸               |     |
| » Online Payment Details                                         |                                                                                           | Fetch Clear                     |                                                                  |                      |     |
| Search Online Payment Details     Allocation Wise CachMome Brint |                                                                                           |                                 |                                                                  |                      |     |
| Anocation wise Casimeno Print     Print/Re-Print Cash Memo       | - LIST OF ORDERS                                                                          |                                 |                                                                  |                      | 0   |
|                                                                  | Lindusten Detrojourn Corneration Limited All-sector 100                                   | nien -1.0.11. Data -1.4/00/2022 |                                                                  |                      |     |
| 0 🗄 👩 🍋 🖻 🐟                                                      |                                                                                           | 1011.1.0.11.Date.14/09/2022     | ∧ 🖾 M আ                                                          | (cd)) ENG 11:47 A    | M   |

Click on FETCH button.

Scroll down to see the total records available for the 30 days period.

Click on LIST OF RECORDS.

A table with the data will be displayed as shown the following screen shot:

|                               |                                                                                                    |               |         |              |                 |                | Welc   | ome,RAVI EN | TERPRISES       | RAVI ENT          | ERPRISES | (1469280 |
|-------------------------------|----------------------------------------------------------------------------------------------------|---------------|---------|--------------|-----------------|----------------|--------|-------------|-----------------|-------------------|----------|----------|
|                               | Order Type                                                                                                    |               |         |              | Ca              | ish Memo S     | tatus  |             | Cash Mem        | io No             |          |          |
|                               | Pending S                                                                                                    | V             |         | ~            | P               | rinted         |        | ~           |                 |                   |          |          |
| CMS MENU                      | PackageCod                                                                                                    | e             |         |              |                 |                |        |             | Order Stat      | us                |          |          |
| <u>^</u>                      | <select co<="" td=""><td>de&gt;</td><td></td><td></td><td></td><td></td><td></td><td>~</td><td>CashMe</td><td>mo Printed</td><td></td><td>~</td></select> | de>           |         |              |                 |                |        | ~           | CashMe          | mo Printed        |          | ~        |
| DISTRIBUTOR DATA +            |                                                                                                    |               |         |              |                 | Fetch          | Clear  |             |                 |                   |          |          |
| CONSUMER MANAGEMENT +         |                                                                                                    |               |         |              |                 |                |        |             |                 |                   |          |          |
| ORDER FULFILLMENT _           |                                                                                                    |               |         |              |                 |                |        |             |                 |                   |          |          |
| Order Booking                 | LIST OF O                                                                                                    | RDERS         |         |              |                 |                |        |             |                 |                   |          | 6        |
| Search Booking                |                                                                                                    | 0000000000    |         | CASH         | CASH            | CASH           |        | 0518450     | IVR             | ACTUAL            | 00050    |          |
|                               | NO.                                                                                                    | NAME          | MEMO    | MEMO<br>DATE | CANCE<br>L DATE | MEMO<br>STATUS | REASON | Y MODE      | BOOKING<br>DATE | DELIVER<br>Y DATE | QTY.     | Y QT1    |
| Panding SV Orders             |                                                                                                    |               |         |              |                 |                |        |             |                 |                   |          |          |
|                               | 674720                                                                                                    | Vinu I V      | 1869519 | 11/09/2022   |                 | Printed        |        | Home        |                 |                   | 1        | 1        |
|                               |                                                                                                    | Mr.<br>Rakesh |         |              |                 |                |        |             |                 |                   |          |          |
| Online Payment Details        | 674827                                                                                                    | KUMAR         | 1871319 | 13/09/2022   |                 | Printed        |        | Home        |                 |                   | 2        | 0        |
| Search Online Payment Details | 4                                                                                                    |               |         |              |                 |                |        |             |                 |                   |          | •        |
| Search Online Payment Details |                                                                                                    |               |         |              |                 |                |        |             |                 |                   |          |          |

Collect the data of number of 14.2 Kg cylinders under Order Quantity. This quantity is for Printed Cash Memo.

Repeat the process for "Cash Memo Generated" for the same period.

Collect the data of number of 14.2 Kg cylinders under Order Quantity, if available.

To collect the data of number of 14.2 cylinders for which SVs are made but Cash Memos are not printed or not generated, select the following in the Search Order Screen:

Enter Start & End dates (The difference can't exceed 30 days)

Under Order Type, select Pending SV.

Do not select anything under Cash Memo Status.

Under Order Status, select OPEN.

Click on FETCH button.

Scroll down to see the total records available for the 30 days period.

Click on LIST OF RECORDS.

Collect the data of number of 14.2 Kg cylinders under Order Quantity.

Add all (Cash Memo Printed, Cash Memo Generated, and Open Cash Memos) the Order Quantities to get the number of 14.2 cylinders that are PENDING INSTALLATION for the given period.

Following screen shots explain the process:

| S Distributor & Consumer Manage × +                                          |                                               |                 |                                             |            |                                                                                   | $\sim$            | -         | ٥                 | ×      |
|------------------------------------------------------------------------------|-----------------------------------------------|-----------------|---------------------------------------------|------------|-----------------------------------------------------------------------------------|-------------------|-----------|-------------------|--------|
| $\leftrightarrow$ $\rightarrow$ C $($ hpgasweb.hpcl.co.in/DCMSCentralization | hApp/Views/OrderFulfillment/SearchOrder/Sea   | rchOrder.aspx   |                                             |            | Ē                                                                                 | ☆ 🦊               | *         | п 🍕               | ) i    |
| 附 Gmail 🍠 YouTube 👿 Maps 😵 Welcome to HPCL 🚺                                 | 💋 google.co.in - Yaho 🍣 https://hpgasweb.h    | y/ www.onlin    | ne.stockh 🝠 Investment plannin              | 😍 Distri   | butor & Cons 🧕                                                                    | Online Sho        | pping sit |                   | **     |
| HP Gas cDCMS                                                                 |                                               |                 | Welcom                                      | ne,RAVI EN | TERPRISES RAVI                                                                    | ENTERPRI          | SES (146  | 92800)            | LogOut |
| Home                                                                         |                                               |                 | 🐮 Help Desk 🛛 😵                             | New He     | lp Desk 🛛 😫                                                                       | Dealer            | Evalua    | Backlo            | ortal  |
| CDCMS MENU                                                                   | Order Fullfillment/Search Booking             | ScreenCode      | (OF-02)                                     |            |                                                                                   |                   |           |                   |        |
| O DISTRIBUTOR DATA                                                           | SEARCH ORDER                                  |                 |                                             |            |                                                                                   |                   |           |                   |        |
| CONSUMER MANAGEMENT +                                                        | Start Date                                    |                 | End Date                                    |            | Delivery Mode                                                                     |                   |           |                   |        |
| ORDER FULFILLMENT -                                                          | 15/ 08 /2022                                  |                 | 14/ 09 /2022                                |            | <select delivery<="" th=""><th>Mode&gt;</th><th></th><th>•</th><th></th></select> | Mode>             |           | •                 |        |
| » Order Booking                                                              | Order No                                      |                 | Order Source                                |            | Consumer No                                                                       |                   |           |                   |        |
| » Search Booking                                                             |                                               |                 | Select Order Source                         | ~          |                                                                                   |                   |           |                   |        |
| » Allocation                                                                 | Order Type                                    |                 | Cash Memo Status                            |            | Cash Memo No                                                                      |                   |           |                   |        |
| » Pending SV Orders                                                          | Pending SV                                    | ~               | <select cash="" memo="" status=""></select> | ~          |                                                                                   |                   |           |                   |        |
| » Search Allocation                                                          | PackageCode                                   |                 |                                             |            | Order Status                                                                      |                   |           | _                 |        |
| » Online Payment Details                                                     | <select code=""></select>                     |                 |                                             | ~          | Open                                                                              |                   | ~         | 1                 |        |
| <ul> <li>» Search Online Payment Details</li> </ul>                          |                                               |                 | Fetch Clear                                 |            |                                                                                   |                   |           |                   |        |
| Allocation Wise CashMemo Print                                               |                                               |                 |                                             |            |                                                                                   |                   |           |                   |        |
| Print/Re-Print Cash Memo                                                     | LIST OF ORDERS                                |                 |                                             |            |                                                                                   |                   |           | 0                 |        |
|                                                                              |                                               |                 |                                             |            |                                                                                   |                   |           |                   | -      |
|                                                                              | Hindustan Petroleum Corporation Limited All r | ights reserved. | Version :1.0.11 ,Date :14/09/2022           |            |                                                                                   |                   |           |                   |        |
| 🖷 O 🛱 💽 📜 🛅 📬 🦉                                                              | 0                                             |                 |                                             |            | ^ 🕄 💆 🖮                                                                           | <i>(</i> (≰ ⊈)) E | NG 11     | -53 AM<br>09-2022 | $\Box$ |

| mail 🥏 YouTube 🔽 Maps 🏽 Welcome to HP             | CL 🗾 g | oogle.co.in - Yah                                                                                                    | o 🍣 https:,     | //hpgaswe | b.h y         | www.onl      | ne.stockh                                                                                                    | Ø Investment p   | lannin 😴  | Distributor    | & Cons a          | Online Sł     | hopping sit. |         |
|---------------------------------------------------|--------|----------------------------------------------------------------------------------------------------|-----------------|-----------|---------------|--------------|----------------------------------------------------------------------------------------------------|------------------|-----------|----------------|-------------------|---------------|--------------|---------|
| :DCMS                                             |        |                                                                                                    |                 |           |               | -            |                                                                                                    | -                | Welcome,R | AVI ENTERPI    | RISES RAN         | I ENTERPI     | RISES (146   | 92800)  |
|                                                   |        | Pending S                                                                                                    | V               |           |               | ~            | <sele< th=""><th>ct Cash Memo Sta</th><th>tus&gt;</th><th>*</th><th></th><th></th><th></th><th></th></sele<> | ct Cash Memo Sta | tus>      | *              |                   |               |              |         |
|                                                   |        | PackageCoo                                                                                                    | le              |           |               |              |                                                                                                    |                  |           | Ord            | er Status         |               |              |         |
| CMS MENU                                          |        | <select co<="" td=""><td>ode&gt;</td><td></td><td></td><td></td><td></td><td></td><td></td><td>♥ Op</td><td>en</td><td></td><td>*</td><td>-</td></select> | ode>            |           |               |              |                                                                                                    |                  |           | ♥ Op           | en                |               | *            | -       |
| DISTRIBUTOR DATA 4                                | ^      |                                                                                                    |                 |           |               |              | 1                                                                                                    | Fetch Clear      |           |                |                   |               |              |         |
| CONSUMER MANAGEMENT                               |        |                                                                                                    |                 |           |               |              |                                                                                                    |                  |           |                |                   |               |              |         |
| ORDER FULFILLMENT -                               |        | LIST OF O                                                                                                    | RDERS           |           |               |              |                                                                                                    |                  |           |                |                   |               |              | ٢       |
| Order Booking                                     |        |                                                                                                    | CONSUMER        | CASH      | CA SH<br>MEMO | CASH<br>MEMO | CASH<br>MEMO                                                                                                 |                  | DELIVER   | IVR<br>BOOKING | ACTUAL<br>DELIVER | ORDER         | SUBSID       |         |
| Search Booking                                    |        | NO.                                                                                                    | NAME.           | MEMO      | DATE          | L DATE       | STATUS                                                                                                    | REASON           |           | DATE           | Y DATE            | <b>Q</b> (1). | 1 411.       |         |
| Allocation                                        |        |                                                                                                    |                 |           |               |              |                                                                                                    |                  |           |                |                   |               |              |         |
| Pending SV Orders                                 |        | 674830                                                                                                    | Mr.<br>ANURAG M |           |               |              |                                                                                                    |                  | Home      |                |                   | 2             | 0            |         |
| Search Allocation                                 |        |                                                                                                    | N               |           |               |              |                                                                                                    |                  |           |                |                   |               |              |         |
| Online Payment Details                            |        | 1                                                                                                    |                 |           |               |              |                                                                                                    |                  |           |                |                   |               |              |         |
| <ul> <li>Search Online Payment Details</li> </ul> |        |                                                                                                    |                 |           |               |              |                                                                                                    |                  |           |                |                   |               |              |         |
| Allocation Wise CashMemo Print                    |        |                                                                                                    |                 |           |               |              |                                                                                                    |                  |           |                |                   |               |              |         |
| Print/Re-Print Cash Memo                          | •      |                                                                                                    |                 |           |               |              | _                                                                                                    |                  |           |                |                   |               | Total Re     | ecords: |
|                                                   | E.     |                                                                                                    |                 |           |               | Previor      | ıs 1                                                                                                    | Next             | Export To | Excel          |                   |               |              |         |

Repeat the process for getting the data for another 30 day period until you reach the current date.

This data gives only the pending installation for the given period. There is a possibility of having Pending SVs that are prepared prior to the order dates considered above. To get the number of 14.2 cylinders for which the bills could not be generated is obtained by clicking on the button "Pending SV Orders". You will get the following screen shot:

| 🛛 Gmail  YouTube 🔽 Maps 😵 Welcome to HPCL                       | 💅 google.co.in - Yaho 🛞 https://hpgasweb.h 💅 www.o | nline.stockh 🍯 Investment plannin 😵 Distributor & Cons 🤱 On                          | line Shopping sit »          |
|-----------------------------------------------------------------|----------------------------------------------------|--------------------------------------------------------------------------------------|------------------------------|
| as cDCMS                                                        |                                                    | Welcome, RAVI ENTERPRISES RAVI EN                                                    | TERPRISES (41011502)   LogOu |
| A Home                                                          | CDCMS applicat                                     | ion has been restored with limited functionalities. Order fulfilliment and Replenish | Dealer Evaluation Por        |
| CDCMS MENU                                                      | Order Fullfillment/Pending SV Orders Screer        | Code(OF-04)                                                                          |                              |
| DISTRIBUTOR DATA                                                | PENDING SV                                         |                                                                                      |                              |
| ORDER FULFILLMENT -                                             | Transaction Date                                   | 03/07/2023                                                                           |                              |
| » Order Booking                                                 | Cash Memo No.                                      |                                                                                      |                              |
| » Search Booking                                                |                                                    |                                                                                      |                              |
| » Allocation                                                    | PENDING SV ORDER                                   |                                                                                      | 0                            |
| » Pending SV Orders                                             |                                                    |                                                                                      |                              |
| Search Allocation                                               | Generate Cas                                       | h Memo Prepare Cash Memo For Print Print Clear                                       |                              |
| Search Online Payment Details     Search Online Payment Details |                                                    |                                                                                      |                              |
| Allocation Wise CashMemo Print                                  |                                                    |                                                                                      |                              |
| » Print/Re-Print Cash Memo                                      |                                                    |                                                                                      |                              |
| » Web Based Cash Memo Print ND                                  |                                                    |                                                                                      |                              |

Click on the "PENDING SV ORDER" link to obtain the number of 14.2 Kg cylinders under this category. Add this to the previously obtained quantity under pending installation.

Populate the 4<sup>th</sup> row of the table shown in step 1.

To get the data for the  $5^{\text{th}}$  row, click on INSPECTION in CDCMS under ORDER FULFILLMENT.

Click on Loss Management button.

Click on Search Loss Register button.

The following screen shot shows the process:

| CDCMS                                             |                               | Welcome,                   | RAVI ENTERPRISES RAVI ENTERPRISES (14692800) |
|---------------------------------------------------|-------------------------------|----------------------------|----------------------------------------------|
| Home                                              |                               | 🐸 Help Desk 🛛 🐸 I          | Bai<br>New Help Desk 🛛 🚰 Dealer Evaluation   |
| CMS MENU                                          | Loss Management/Search Loss F | Register ScreenCode(LM-03) |                                              |
| <ul> <li>Rebate(Preferred Time)</li> </ul>        | SEARCH LOSS REGISTER          |                            |                                              |
| Search Cancelled Order     Search Cylinder Serial | LR Document No.               | From Date                  | To Date                                      |
| ISPECTION +                                       | Consumer No.                  | Type of Loss               | Loss By Whom                                 |
| COMPLAINT MANAGEMENT 🔶                            |                               | Select Loss Type 🗸         | Select Loss By Whom 🗸                        |
| ACCOUNTING                                        | Loss Document Type            |                            |                                              |
| REPLENISHMENT MANAGEMENT 🔶                        | Select Document Type V        | Search Clear               |                                              |
| LOSS MANAGEMENT -                                 |                               |                            |                                              |
| <ul> <li>Loss Of Document</li> </ul>              | LOSS OF EQUIPMENT INFORM      | ATION                      |                                              |
| Loss Of Equipment                                 |                               |                            |                                              |
| <ul> <li>Search Loss Register</li> </ul>          |                               |                            |                                              |

| mail 🛷 YouTube 🔽 Maps 😵 Welcome to HPCL                                    | 💅 google.co.in - Yaho 😵 https://hpgasweb.h | 💅 www.online.stockh 💋 Investment plannin 🦉 | Distributor & Cons 🤱 Online Shopping sit  |
|----------------------------------------------------------------------------|--------------------------------------------|--------------------------------------------|-------------------------------------------|
| cDCMS                                                                      |                                            | Welcome,R                                  | AVI ENTERPRISES RAVI ENTERPRISES (1469280 |
|                                                                            | Backlog to be                              | brought below 1.5 days.                    |                                           |
| r Home                                                                     | Loss Management/Search Loss Regist         | ter ScreenCode(LM-03)                      | ew Help Desk 👕 Dealer Evaluat             |
| » Rebate(Preferred Time)                                                   | SEARCH LOSS REGISTER                       |                                            |                                           |
| <ul> <li>Search Cancelled Order</li> <li>Search Cylinder Serial</li> </ul> | LR Document No.                            | From Date                                  | To Date                                   |
| NSPECTION                                                                  | Consumer No.                               | 07/ 06 /2022<br>Type of Loss               | 14/ 09 /2022<br>Loss By Whom              |
| COMPLAINT MANAGEMENT +                                                     |                                            | Equipment ~                                | Consumer                                  |
| ACCOUNTING                                                                 | Loss Document Type                         |                                            |                                           |
| REPLENISHMENT MANAGEMENT +                                                 | Select Document Type                       | Search Clear                               |                                           |
| LOSS MANAGEMENT _                                                          |                                            |                                            |                                           |
| Loss Of Document                                                           | LOSS OF EQUIPMENT INFORMATION              |                                            |                                           |
| Loss Of Equipment     Search Loss Register                                 |                                            |                                            |                                           |
|                                                                            |                                            |                                            |                                           |

Enter Start & End dates.

Under Type of Loss, select Equipment.

Under Loss By Whom, select Consumer

Click on Search Button.

Click on LOSS OF EQUIPMENT INFORMATION.

A list will be displayed with a checkbox in each row as shown in the following screen shot:

|                                       |           |                 |            |              |              | Welcome, RAVI ENTER | RPRISES RAVI EN | TERPRISES (1469 | 92800 |
|---------------------------------------|-----------|-----------------|------------|--------------|--------------|---------------------|-----------------|-----------------|-------|
|                                       | LR Docum  | ient No.        |            | From Dat     | te           |                     | To Date         |                 |       |
|                                       |           |                 |            | 07/ 08 /20   | 22           |                     | 14/ 09 /2022    |                 |       |
| CMS MENU                              | Consumer  | No.             |            | Type of L    | .0\$\$       |                     | Loss By Whom    |                 |       |
|                                       |           |                 |            | Equipm       | ient         | ~                   | Consumer        |                 | ~     |
| Rebate(Preferred Time)                | Loss Doct | ument Type      |            |              |              |                     |                 |                 |       |
| Search Cancelled Order                | Select D  | ocument Type    | ~          |              |              | _                   |                 |                 |       |
| Search Cylinder Serial                |           |                 |            |              | Search Clear |                     |                 |                 |       |
| SPECTION +                            | 1000.01   |                 |            |              |              |                     |                 |                 |       |
| COMPLAINT MANAGEMENT                  | LOSSOF    | - EQUIPMENT INI | FORMATION  |              |              |                     |                 |                 | 6     |
| ACCOUNTING                            | SELECT    | LR DOC.NO.      | LR DATE    | TYPE OF LOSS | CONSUMER NO  | CONSUMER NAME       | LOSS BY WHOM    | LOSS STATUS     | -     |
| · · · · · · · · · · · · · · · · · · · |           | 122086920020    | 07/06/2022 | Equipment    | 651442       | B CHANDRAKALA       | Consumer        | 5 - Closed      |       |
| REPLENISHMENT MANAGEMENT +            |           | 122086920021    | 08/06/2022 | Equipment    | 666636       | Mrs VINODINI B P    | Consumer        | 5 - Closed      |       |
| LOSS MANAGEMENT –                     |           | 122086920022    | 09/06/2022 | Equipment    | 673790       | PRASHANTH B.H.      | Consumer        | 5 - Closed      |       |
| Loss Of Document                      |           | 122086920023    | 11/08/2022 | Equipment    | 673417       | HEERA L VIJAY       | Consumer        | 5 - Closed      |       |
| Loss Of Equipment                     | 4         |                 |            |              |              |                     |                 |                 | Þ     |
|                                       |           |                 |            |              | ViewDetails  |                     |                 |                 |       |
| Search Loss Register                  |           |                 |            |              |              |                     |                 |                 |       |

Select only one checkbox at a time and then click on View Details button as shown in the following screenshot.

| iail 🛷 YouTube 🔽 Maps 😴 Welcome to HPCI | L <u>v</u> google.co.in - Yaho 😴 | https://hpgasweb.h 💅 wv | ww.online.stockh 💋 | Investment plannin | Ø Distributor | & Cons a       | Online Shopp | ing sit    |
|-----------------------------------------|----------------------------------|-------------------------|--------------------|--------------------|---------------|----------------|--------------|------------|
| DCMS                                    |                                  |                         |                    | Welcome            | e,RAVI ENTERP | RISES RAV      | I ENTERPRISE | S (1469280 |
|                                         | LOSS REGISTER                    | INFORMATION             |                    |                    |               |                |              |            |
| IMS MENU                                |                                  |                         | LD Desument No.    |                    |               | Lass Status    |              |            |
| Search Cylinder Serial                  | Consumer                         |                         | 122008020020       |                    |               | 5 - Closed     |              |            |
| SPECTION +                              | Consumer No.                     |                         | Consumer Name      |                    |               | 0 010300       |              |            |
| COMPLAINT MANAGEMENT                    | 651442                           |                         | B CHANDRAKALA      |                    |               |                |              |            |
| ACCOUNTING +                            |                                  |                         | Fetch              | Clear              |               |                |              |            |
| REPLENISHMENT MANAGEMENT +              | Nature Of Connectio              | n                       | Type Of Loss       |                    | Invoice       | No             |              |            |
| LOSS MANAGEMENT                         | 1 - Domestic                     |                         | Loss/Theft         | ~                  |               |                |              |            |
| Loss Of Document                        | Invoice Date                     |                         | Reporting Date     |                    | Apppro        | ve/Reject Date | e            |            |
| Loss Of Equipment                       |                                  |                         | 14/09/2022         |                    | 07/06/20      | 022            |              |            |
| Search Loss Register                    |                                  |                         |                    |                    |               |                |              | 4          |
| REPORTS +                               | LUSS OF EQUIPN                   | IENTINFORMATION         |                    |                    |               |                |              | 4          |
| STOCK RECONCILIATION +                  | SELECT                           | ITEM LOST               |                    | GOOD/DEFECTIVE     | QUANTIT       | Y LOST         | PENALTY PI   | RICE       |
|                                         | •                                |                         |                    |                    |               |                |              |            |

Click on LOSS OF EQUIPMENT INFORMATION again.

It will display the description of item lost (14.2 Kg cylinder/ Regulator) as shown in the following screen shot.

Make a note of the item description.

Select the next checkbox and repeat the procedure. Continue repeating the procedure until all the checkboxes are viewed for the item description.

Add the number of cylinders and regulators from the list.

Populate 5<sup>th</sup> row of the table shown in step 1.

Now the table shown in step 1 is totally populated and ready for the reconciliation.

**Step 4:** You need the Reconciliation Form to carry out the procedure. This is an excel sheet which is self explanatory. Most of the data that is required to be filled in the form is available from the table of step 1. Derived stock would be calculated by the sheet. Enter the physical stock available with you. The sheet would calculate any difference between derived and physical stock available with you automatically. You may download the form by clicking at the link provided with the title "Reconciliation Form". The "Reconciliation Form" is shown in the following Figure:

Following data may be filled in the Reconciliation Form:

Item 4: Physical stock of equipment as per the last visit by SO.

|    | · · ·     | D                                  | U                                        | 0       | E   | r |
|----|-----------|------------------------------------|------------------------------------------|---------|-----|---|
| 1  |           | STOCK RECON                        | DISTRIB                                  | UTOR    |     |   |
| 2  | NAME OF   | THE DISTRIBUTOR:                   |                                          |         |     |   |
| 3  | Date of R | econciliation:                     |                                          | From To | ,   |   |
| 4  | Sr. No    | C                                  | 14.2kg                                   | 13kg    | Reg |   |
| 5  |           | AUTHORIZED FLOOR STOCK             |                                          |         |     |   |
| 6  | 1         | Cash Receipt No. & Date:           |                                          |         |     |   |
| 7  | 2         | Cash Receipt No. & Date:           |                                          |         |     |   |
| 8  | 3         | Total (1+2)                        |                                          |         |     |   |
| э  |           |                                    |                                          |         |     |   |
| 10 | 4         | Physical Stock as per Visit stock  | Reconcilation: (Last inspection Date)    |         |     |   |
| 11 |           |                                    |                                          |         |     |   |
| 12 | 5         | Pending Installation of Previous p | period issued                            |         |     |   |
| 13 |           |                                    |                                          |         |     |   |
| 14 | 6         | ADD EMRs/ Equipment                | New Connections                          |         |     |   |
| 15 | 7         | received on account of (all        | DBC:                                     |         |     |   |
| 16 | 8         | figures should be only for the     | Replanishment of Floor Stock             |         |     |   |
| 17 | 3         | reconciliation period as           | Equipment Received against additional FS | 5       |     |   |
| 18 | 10        | mentioned above)                   | TV-Out                                   |         |     |   |
| 13 | 11        |                                    | Imbalance due to loads from plant        |         |     |   |
| 20 | 12        |                                    | Reverse EMR                              |         |     |   |
| 21 | 13        | Total stock (A) (6+7+8+9+10+11+12) |                                          | 0       | 0   | 0 |
| 22 |           |                                    |                                          |         |     |   |
| 23 | 14        | LESS: SVs made/ Equipment          | New Connections                          |         |     |   |
| 24 | 15        | issued on account of (all figures  | DBCs                                     |         |     |   |
| 25 | 16        | should be only for the             | Reconnections (TV-In)                    |         |     |   |
| 26 |           | reconciliation period as           |                                          |         |     |   |
| 27 | 17        | Total (B) (14+15+16)               |                                          | 0       | 0   | 0 |
| 28 |           |                                    |                                          |         |     |   |
| 23 | 18        | Pending Installation as on Date    |                                          |         |     |   |
| 30 | 19        | Cylinders lost from customers fo   | r which write off EMRs to be made from P |         |     |   |
| 31 | 20        | Cylinders lost in distributors sho | pl godown, FIR lodged and payment vide.  |         |     |   |
| 32 | 21        | Cylinders confiscated by Plant? C  | Others                                   |         |     |   |
| 33 |           |                                    |                                          |         |     |   |
| 34 | 22        | Derived Stock (4-5+13-17+18-13-2   | 20-21]                                   | 0       | 0   | 0 |
| 35 |           |                                    |                                          |         |     |   |
| 36 | 23        | Physical Stock                     |                                          |         |     |   |
| 37 |           |                                    |                                          |         |     |   |
| 38 | 24        | Difference (23 - 22)               |                                          | 0       | 0   | 0 |
| 39 |           |                                    |                                          |         |     |   |

Item 5: Pending installation as per the last visit by SO.

*Item 6:* EMR for equipment received by dealer since last visit by SO (Data from 3<sup>rd</sup> row of the table of step 1).

*Item 10:* TVs prepared for equipment since last visit by SO (Data from 2<sup>nd</sup> row of the table of step 1).

*Item 14:* SVs prepared for equipment since last visit by SO (Data from 1<sup>st</sup> row of the table of step 1).

*Item 18:* Pending installation of equipment as on date of current visit by SO (Data from 4<sup>th</sup> row of the table of step 1).

*Item 19:* Loss of equipment by the customer since last visit by SO (Data from 5<sup>th</sup> row of the table of step 1).

Item 23: Physical stock with you as on date of visit by SO.